## Delete / Edit Hours of Operation

Last Modified on 08/07/2019 4:16 pm EDT

**Hours of Operation** ensures students will only be scheduled in classes while you are open. At some point in time, you may need to adjust or completely remove the Hours of Operation for a particular location due to various reasons.

## **Delete Hours of Operation**

- From the Tools menu > Edit Settings, select Hours of Operation from the left menu.
- 2. Locate the set of hours that need to be removed.
- 3. Click the **Delete** link.
- 4. Proceed with deleting the Hours of Operation by clicking**Delete**.

| Hours of Operation                                                                                                    |           |
|----------------------------------------------------------------------------------------------------|-----------|
| 2 Business Hours                                                                                                    | + ADD NEW |
| MOURSFOR<br>OAK TUESDAYS WEDNESDAYS THURSDAYS FRIDAYS SATURDAYS SUNDAYS   7:00 AM - 6:00 PM 7:00 AM - 6:00 PM 7:00 AM - 6:00 PM 7:00 AM - 6:00 PM Closed Closed                       |           |
| Modified 8/7/2019 3:47:00 PM by asmithcare ED                                                                                                    | T DELETE  |
| MOURS FOR<br>SPRING TUESDAYS WEDNESDAYS THURSDAYS FRIDAYS SATURDAYS SUNDAYS   6:30 AM - 6:00 PM 6:30 AM - 6:00 PM 6:30 AM - 6:00 PM 6:30 AM - 6:00 PM 6:30 AM - 6:00 PM Closed closed |           |
| Modified 8/7/2019 3:49:16 PM by asmithcare                                                                                                    | T DELETE  |

## **Edit Hours of Operation**

- From the Tools menu > Edit Settings, select Hours of Operation from the left menu.
- 2. Locate the set of hours that need to be adjusted.
- 3. Click the Edit link.

- 4. Adjust the open and or close time as needed for each day.
- 5. Click the **Update** button to save.

| Hours of Ope                                       | eration                       |                                 |                                |                              |           |                   |      |           |
|----------------------------------------------------|-------------------------------|---------------------------------|--------------------------------|------------------------------|-----------|-------------------|------|-----------|
| 2 Business Hour                                    | S                             |                                 |                                |                              |           |                   |      | + ADD NEW |
| HOURSFOR<br>OAK<br>MONDAYS<br>7:00 AM - 6:00 PM    | TUESDAYS<br>7:00 AM - 6:00 PM | WEDNESDAYS<br>7:00 AM - 6:00 PM | THURSDAYS<br>7:00 AM - 6:00 PM | FRIDAYS<br>7:00 AM - 6:00 PM | SATURDAYS | SUNDAYS           |      |           |
| Modified 8/7/2019 3:47:00 P                        | PM by asmithcare              |                                 |                                |                              |           |                   | EDIT | DELETE    |
| HOURSFOR<br>SPRING<br>MONDAYS<br>6:30 AM - 6:00 PM | TUESDAYS<br>6:30 AM - 6:00 PM | WEDNESDAYS<br>6:30 AM - 6:00 PM | THURSDAYS<br>6:30 AM - 6:00 PM | FRIDAYS<br>6:30 AM - 6:00 PM | SATURDAYS | SUNDAYS<br>closed |      |           |
| Modified 8/7/2019 3:49:16 P                        | PM by asmithcare              |                                 |                                |                              |           |                   | EQIT | DELETE    |

To remove hours for a particular day, click on the day to deactivate the time drop-down.